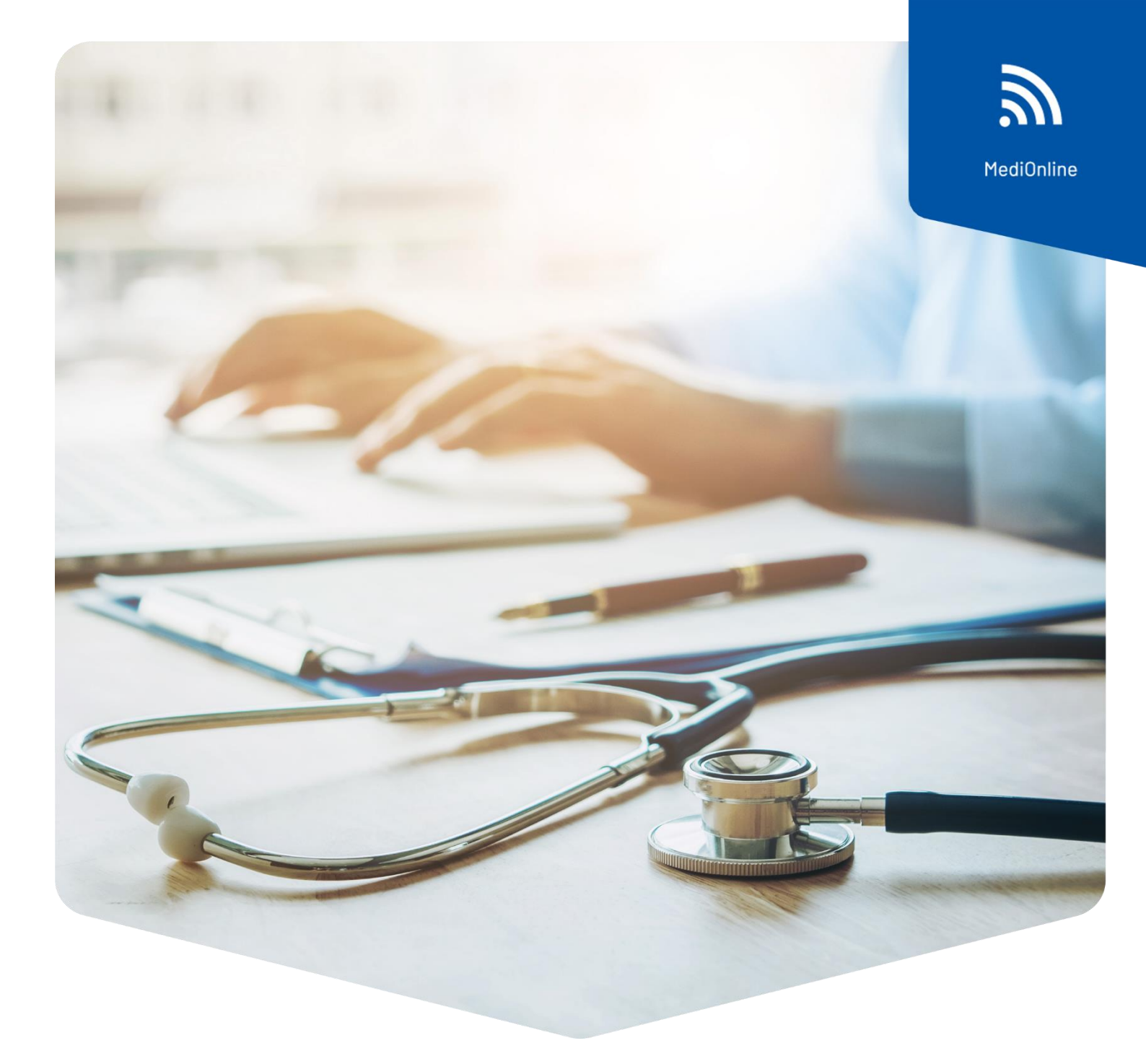

# **Rechnung annullieren in MediOnline**

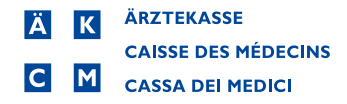

# **Rechnung annullieren in MediOnline**

#### Voraussetzungen

Die zu annullierende Rechnung darf noch nicht bezahlt sein, somit darf der Saldo nicht auf 00.00 stehen

## Vorgehen

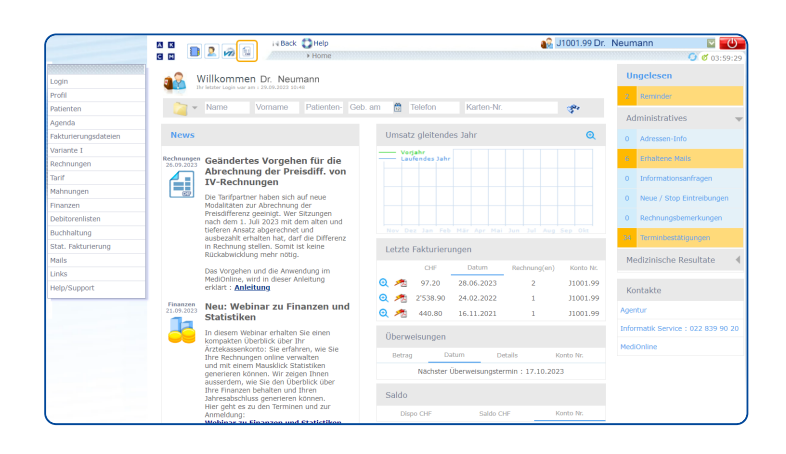

Loggen Sie sich mit Ihrem MediOnline-Login ein. Klicken Sie auf den Schnellzugriff Rechnungen.

# Rechnungssuche

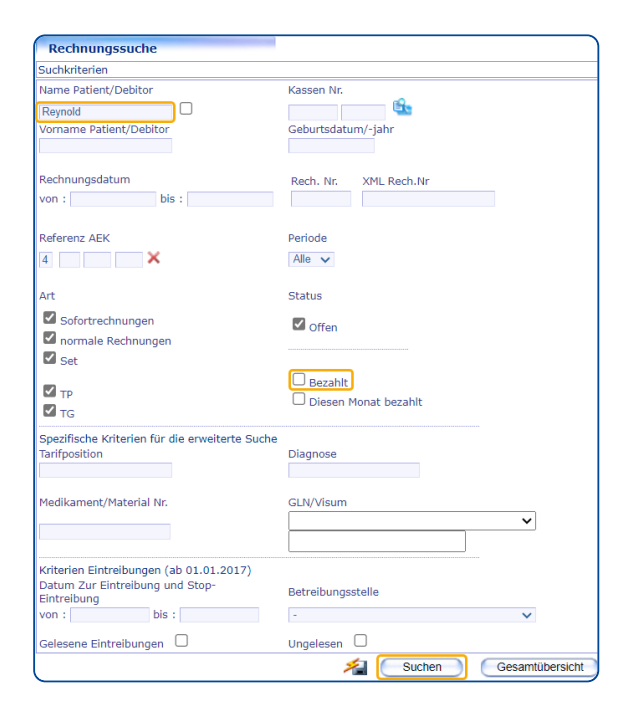

Die Rechnungssuche öffnet sich. Geben Sie den **Namen des Patienten**, dessen Rechnung Sie annullieren möchten, oben links in das Textfeld Name **Patient/Debitor** ein.

Entfernen Sie den Haken bei **Bezahlt** damit nur jene Rechnungen angezeigt werden, welche noch nicht bezahlt wurden.

Siehe hierzu das Kapitel Voraussetzungen.

Führen Sie die Suche aus.

### Rechnungsanzeige

| INET ANTON XAVER |
|------------------|
|                  |
|                  |
|                  |
|                  |
|                  |
|                  |
|                  |
|                  |
|                  |
|                  |
|                  |
|                  |
|                  |
|                  |
| A EXKL. TBC      |
|                  |
| JR               |

Sofern die Suche nur ein Ergebnis liefert, landen Sie nun direkt in der Ansicht Rechnungsanzeige.

Hier können Sie – sofern die Voraussetzungen erfüllt sind – innerhalb des Bereiches Debitorensituation auf das rechte Icon **Direktzahlung / Annullierung** klicken.

Ansonsten ist die gesamte Icon-Leiste im Bereich Debitorensituation ausgeblendet.

### Rechnungsliste

Sofern die Rechnungssuche mehrere Ergebnisse liefert, landen Sie in der Ansicht **Rechnungsliste**.

Identifizieren Sie die gewünschte Rechnung und klicken Sie links auf das Lupensymbol.

|            |      |             |            | H Back                                | C Help                          |                             |                      |                     | - 10 F      | 🚯 R1002.30 Dr. Neumann |                          |                |                    |                                           | U              |  |
|------------|------|-------------|------------|---------------------------------------|---------------------------------|-----------------------------|----------------------|---------------------|-------------|------------------------|--------------------------|----------------|--------------------|-------------------------------------------|----------------|--|
|            |      | 3 2         |            |                                       | Home Rechnungen Rechnu          | ingsliste                   |                      |                     |             |                        |                          |                |                    | un in in in in in in in in in in in in in | 2              |  |
| Rec        | hnu  | ngsliste    |            |                                       | <b>*</b>                        |                             |                      |                     |             |                        |                          |                |                    | >> 72 4                                   | •              |  |
|            | 1234 |             |            |                                       |                                 |                             |                      |                     |             |                        |                          |                |                    |                                           |                |  |
| )<br>Detai | Art  | ><br>Nummer |            | > Debitor                             | > Patient                       | ><br>Behandlungs-<br>beginn | Behandlungs-<br>ende | > Anz.<br>Sitzungen | →<br>Betrag | > Saldo                | > Letzte<br>Zahl./Annul. | Mahn-<br>stufe | Nächste<br>Mahnung | > Nāchstes<br>Mahndatum                   | ><br>Factoring |  |
| a          | Ð    | 102034      | 15.01.2020 | SANA24<br>BERN                        | RENATO MOTTET BEAT              | 03.01.2020                  | 08.01.2020           | 2                   | 133.55      | 133.55                 | -                        | 100            | 1.M                | 29.02.2020                                |                |  |
| Q          |      | 102036      | 15.01.2020 | SANITAS                               | GRIESSEN MARIA-LUISA RUDOLF     | 06.01.2020                  | 06.01.2020           | 1                   | 139.70      | 139.70                 | -                        | 15             | 1.M                | 29.02.2020                                |                |  |
| Q          |      | 102039      | 15.01.2020 | ARCOSANA                              | SONJA SIGNE INGRID              | 07.01.2020                  | 07.01.2020           | 1                   | 1'123.75    | 1'123.75               | -                        | 100            | 1.M                | 23.03.2020                                |                |  |
| a          | Ð    | 102040      | 15.01.2020 | CONCORDIA<br>KVG/LAMAL<br>LUZERN      | GIANNELLI JOHAN SUSANNE         | 06.01.2020                  | 06.01.2020           | 1                   | 1'912.85    | 1'912.85               | -                        | ω.             | 1.M                | 23.04.2020                                |                |  |
| a          |      | 102044      | 15.01.2020 | AGRISANO<br>KVG-LAMAL<br>BRUGG        | SAUGY FLAMENT DENISE            | 03.01.2020                  | 09.01.2020           | 2                   | 1'433.15    | 1'433.15               |                          | 1.00           | 1.M                | 29.02.2020                                |                |  |
| 4          |      | 102045      | 15.01.2020 | REYNOLD<br>MARTINET<br>ANTON<br>XAVER | REYNOLD MARTINET ANTON XAVER    | 09.01.2020                  | 09.01.2020           | 1                   | 41.40       | 41.40                  | -                        | -              | 1.M                | 29.02.2020                                |                |  |
| a          |      | 102046      | 15.01.2020 | CONCORDIA<br>KVG/LAMAL<br>LUZERN      | -AOUL CARUGATI MARKUS           | 09.01.2020                  | 09.01.2020           | 1                   | 4'705.65    | 4'705.65               |                          |                | 1.M                | 29.02.2020                                |                |  |
| a          |      | 102048      | 15.01.2020 | KPT/CPT<br>BERN                       | SCHWARZ MARIE-CARMEN ERNA       | 08.01.2020                  | 10.01.2020           | 3                   | 3'255.15    | 3'255.15               | -                        | (11)           | 1.M                | 29.02.2020                                |                |  |
| a          | Ð    | 101873      | 03.01.2020 | CONCORDIA<br>KVG/LAMAL<br>LUZERN      | POUSAZ JOLIAT-LANDWERLIN WERNER | 12.12.2019                  | 31.12.2019           | 3                   | 3'733.60    | 3'733.60               | -                        | -              | 1.M                | 17.02.2020                                |                |  |

Anschliessend fahren Sie dann mit der bereits unter **Rechnungsanzeige** beschriebenen Vorgehensweise fort.

# Direktzahlung / Annullierung

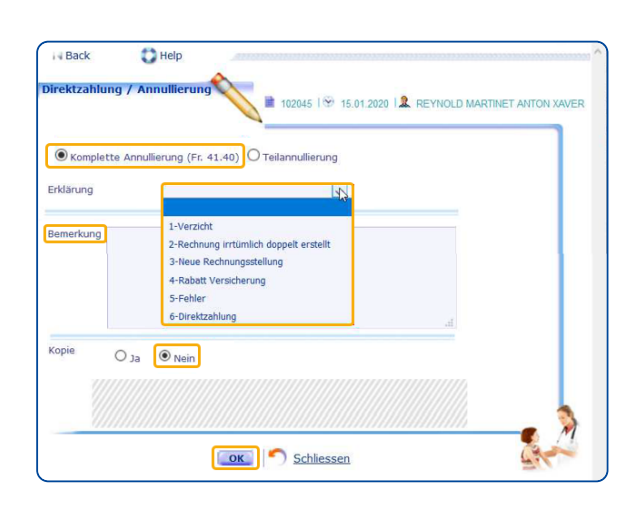

Nach dem Klicken auf das Icon Direktzahlung / Annullierung öffnet sich ein weiteres Fenster.

Wählen Sie Komplette Annullierung und eine Erklärung (Grund der Annullierung) mit dem Dropdown Menü aus.
Optional kann noch eine Bemerkung an die Agentur verfasst werden.
Bei Kopie muss Nein selektiert sein.
Bestätigen Sie das Fenster anschliessend mit OK.

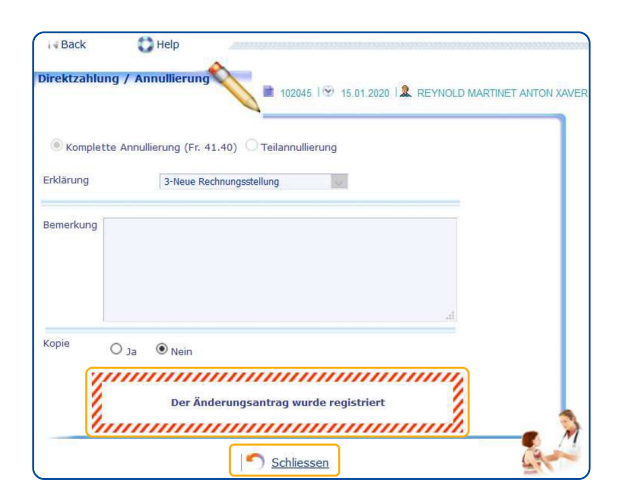

Folgende Bestätigungsmeldung erscheint.

Schliessen Sie das Fenster mit einem Klick auf **Schliessen**.

### Meine Änderungsanträge

Sie befinden sich wieder in der Ansicht **Rechnungsanzeige**. In der Icon-Leiste rechts oben können Sie unter **Meine Änderungsanträge** Ihren soeben getätigten Annullierungs-Antrag überprüfen und ggf. innerhalb eines gewissen Zeitfensters nochmals bearbeiten oder löschen.

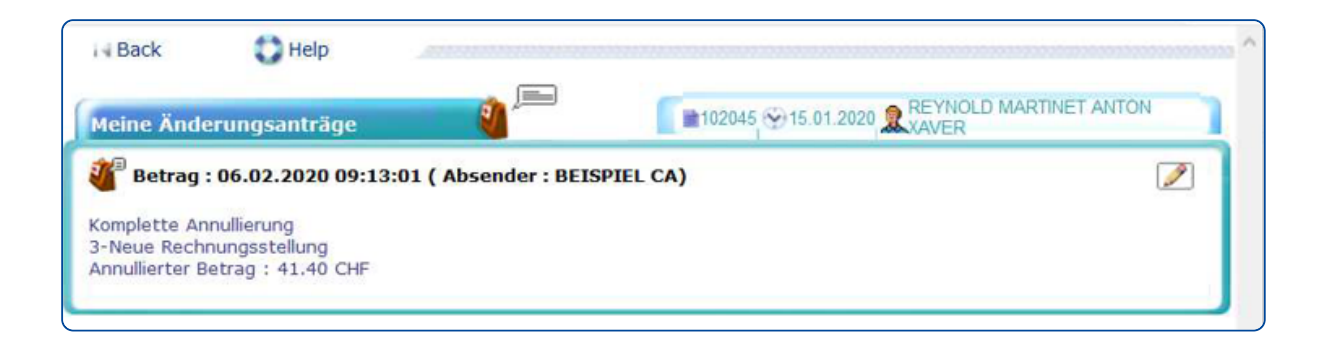

**Hinweis**: Wenn Sie aus der annullierten Rechnung eine korrigierte Rechnung erstellen möchten, existiert sowohl für Variante I als auch für CB Kunden jeweils eine gesonderte Anleitung.